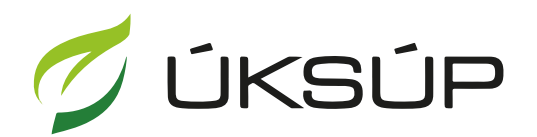

ÚSTREDNÝ KONTROLNÝ A SKÚŠOBNÝ ÚSTAV POĽNOHOSPODÁRSKY V BRATISLAVE

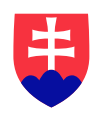

## Manuál pre žiadosť o zmenu v registrácii vinára

Kontakt na technickú podporu ÚKSÚP:

podporacur@uksup.sk

+421 2 5988 0215 +421 2 5988 0372 +421 2 3278 6347 otvorenie stránky s elektronickými službami ÚKSÚP : <u>https://cur.uksup.sk/public/service-list</u>
V prípade, že je užívateľ už prihlásený v systéme CÚR, na hlavnej stránke ( nastaví sa na ňu tlačidlom v ľavom hornom rohu ) má pripravený odkaz na elektronické služby ÚKSÚP

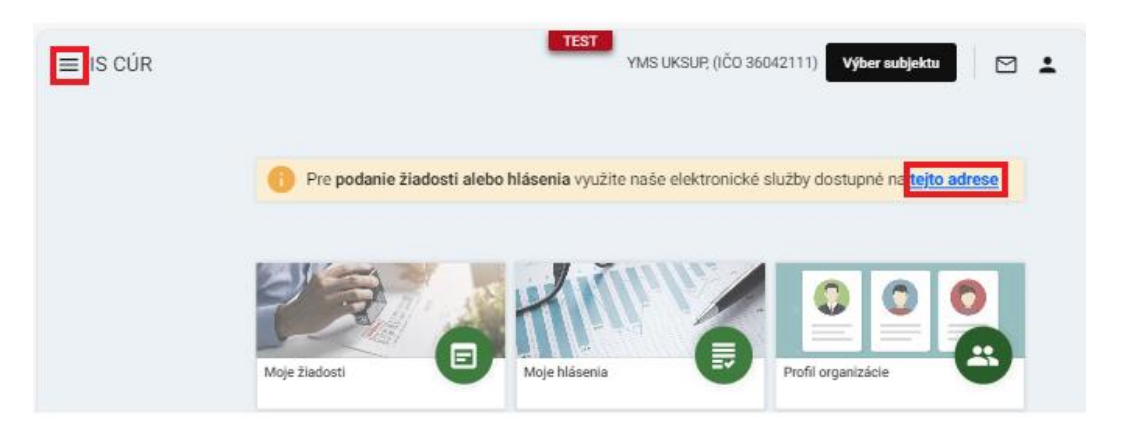

2. výber "Register vinárov" v záložke "Žiadosti"

| Oficiálna stránka ÚKSÚP 🔹                                                                                                    | Slovensky v | • |
|----------------------------------------------------------------------------------------------------|-------------|---|
| Elektronické služby                                                                                                    |             |   |
| Na stránke Elektronické služby sa nachádzajú elektronické formuláre, ktoré sa využívaj<br>podávaní úkonov a hlásení voči Ústrednému kontrolnému a skúšobnému ústavu<br>poľnohospodárskemu. | ú pri       |   |
| Kontakt na technickú podporu ÚKSÚP: <u>podporacur@uksup.sk</u>                                                                                                    |             |   |
| +421 2 5988 0215, +421 2 5988 0372, +421 2 3278 6347                                                                                                    |             |   |
| Žiadosti <u>Hlásenia</u> <u>Datasety</u>                                                                                                    |             |   |
| Register typov a skúšok aplikačných zariadení                                                                                                    |             |   |
| Register obchodníkov s vínom                                                                                                    |             |   |
| -<br><u>Register krmivárskych podnikov</u>                                                                                                    |             |   |
| <u>Register ekologickej poľnohospodárskej výroby</u>                                                                                                    |             |   |
| Register certifikovaných hnojív                                                                                                    |             |   |
| Register vzájomne uznaných hnojív                                                                                                    |             |   |
| Register sekundárnych zdrojov živín a kompostu                                                                                                    |             |   |
| Register dodávateľov a uznávania množiteľského materiálu                                                                                                    |             |   |
| Prihlášky na uznávanie množiteľského porastu                                                                                                    |             |   |
| Register profesionálnych prevádzkovateľov                                                                                                    |             |   |
| Register ovocných sadov a chmeľníc                                                                                                    |             |   |
| Register povolení leteckej aplikácie prípravkov na ochranu rastlín a pomocných prípravkov v ochrane rastlí                                                                                 | n           |   |

ÚSTREDNÝ KONTROLNÝ A SKÚŠOBNÝ ÚSTAV POĽNOHOSPODÁRSKY V BRATISLAVE 3. voľba služby "Žiadosť o zmenu v registrácii vinára" a "Prejsť na službu"

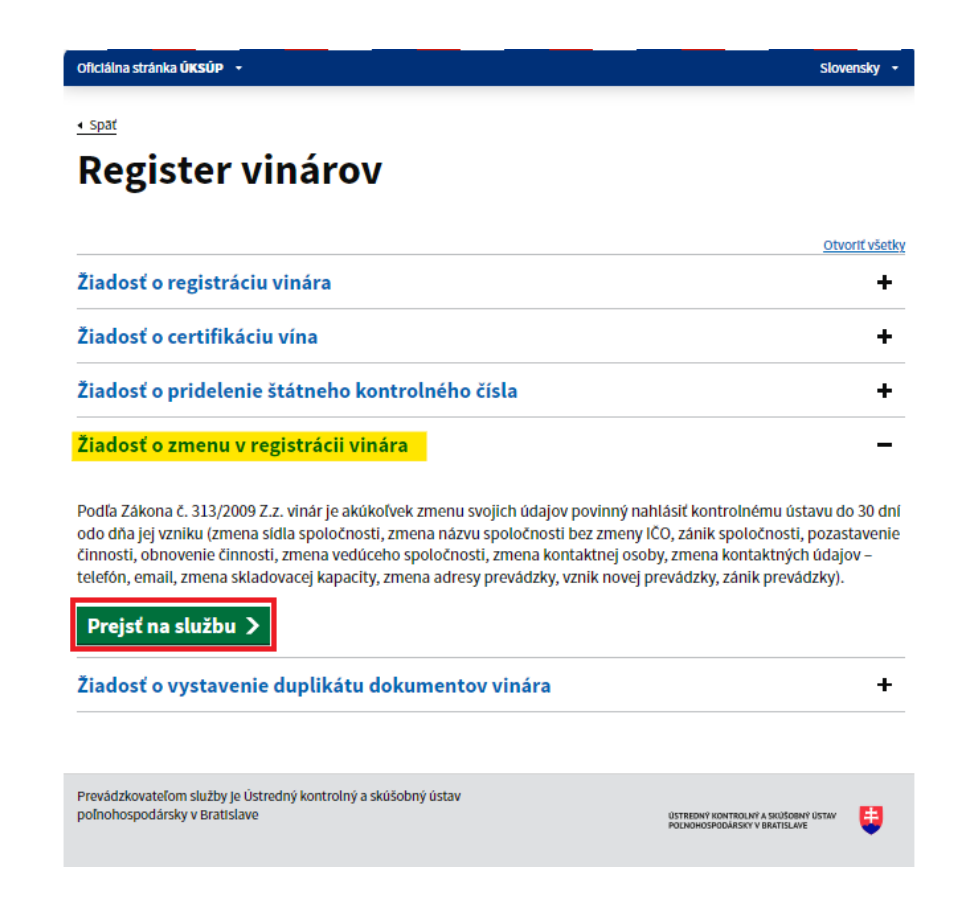

4. vyplnenie prihlasovacích údajov a následné prihlásenie cez tlačidlo "**Prihlásiť sa**" ( ako **Prihlasovacie meno** uviesť registrovaný email )

| Oficiálna stránka ÚKSÚP 🔹             | _                              | Slovenčina 🔹                                                                             |
|---------------------------------------|--------------------------------|------------------------------------------------------------------------------------------|
| Prihláseni<br>Prihlasovacie meno*     | e                              |                                                                                          |
| Heslo*                                | <u>S</u>                       | Centrálny údajový                                                                        |
| Prihlásiť sa                          | Zabudii ste heslo?             | repozitai                                                                                |
| Registrácia                           |                                | Ústredný kontrolný a skúšobný ústav<br>poľnohospodársky v Bratislave                     |
|                                       | Tyms                           |                                                                                          |
| odporované prehliadače: Chrome, Micro | soft Edge, Firefox, Safari 9+. | ÚSTREDNÝ KONTROLNÝ A SKÚŠOBNÝ ÚSTAV<br>Tároky v Bratislava POLNOHOSPODAŘSKY V BRATISLAVE |

5. zobrazia sa základné údaje žiadosti, kde je možné vybrať kontaktnú osobu, v prípade potreby doplniť aj poznámku, na ďalšiu záložku sa pokračuje prostredníctvom tlačidla v pravom hornom rohu formulára

| ≡ Detail žiadosti / hlásenia                         |                                                                   |                   |
|------------------------------------------------------|-------------------------------------------------------------------|-------------------|
| Číslo žiadosti<br>Subjekt                            | Základné údaje                                                    | Zrušiť Pokračovať |
| Typ žiadosti<br>Žiadosť o zmenu v registrácii vinára | Nápoveda pre podanie žiadosti / hlásenia                          | ~                 |
|                                                      | Údaje žiadosti / hlásenia                                         |                   |
| Základné údaje                                       | Typ žiadosti / hlásenia *<br>Žiadosť o zmenu v registrácii vinára | •                 |
|                                                      | Údaje žiadateľa / ohlasovateľa                                    |                   |
|                                                      | Ziadatel / Ohlasovatel<br>YMS vinárstvo, (IČO 98765432)           |                   |
|                                                      | Kontaktná osoba                                                   | •                 |
|                                                      | Poznámka                                                          |                   |
|                                                      | Tu môžete uviesť poznámky k podávanej žiadosti / hlás             | eniu              |

6. v ďalšom kroku sa môžu aktualizovať základné informácie o subjekte aj registračné údaje vinára

| ≡ Detail žiadosti / hlásenia                         |                                                              |   | TEST                                            | ← ⊠ ≛           |
|------------------------------------------------------|--------------------------------------------------------------|---|-------------------------------------------------|-----------------|
| Číslo žiadosti<br>W-2024/581                         | Žiadateľ                                                     |   | Zr                                              | ušiť Pokračovať |
| <sup>Subjekt</sup><br>YMS vinárstvo, (IČO 98765432)  | Nápoveda pre podanie žiadosti                                |   |                                                 | ~               |
| Typ žiadosti<br>Žiadosť o zmenu v registrácii vinára | Názov subjektu<br>YMS vinárstvo                              |   |                                                 | Î               |
| Základné údaje                                       | ičo<br>98765432                                              |   | IČ DPH (VAT)                                    |                 |
| Subjekt                                              | DIČ                                                          |   |                                                 |                 |
| Prevádzky a kontakty                                 |                                                              | - |                                                 |                 |
| Prílohy                                              | Právna forma<br>Zastupiteľské orgány iných štátov<br>Telefón |   |                                                 |                 |
|                                                      | +911421398                                                   |   | Email                                           |                 |
|                                                      | Registračné údaje vinára                                     |   |                                                 |                 |
|                                                      | Registračné číslo vinára<br>VR90019                          |   | Dátum registrácie<br>25.06.2024                 | Ē               |
|                                                      |                                                              |   | <sup>Obec *</sup><br>Bajerovce (okres: Sabinov) | •               |
|                                                      | Typ vinárskeho produktu                                      |   |                                                 |                 |
|                                                      | bez CHOP/CHZO, s CHOP, s CHZO 🚳                              | - |                                                 |                 |

TIP : Povinné údaje sú označené hviezdičkou, pre typ vinárskeho produktu je umožnené vybrať viacero možností

7. v dolnej časti formulára subjektu je možné aktualizovať či doplniť adresu, prípadne kontaktnú osobu a následne pokračovať na ďalšiu záložku prostredníctvom tlačidla v pravom hornom rohu formulára

| ≡ Detail žiadosti / hlásenia                         |                       |                    |           |                    |                  | TEST            | - 🖸      | •         |
|------------------------------------------------------|-----------------------|--------------------|-----------|--------------------|------------------|-----------------|----------|-----------|
| Číslo žiadosti<br>W-2024/581                         | Žiadateľ              |                    |           |                    |                  | Zrušiť          | Pokrač   | ovať      |
| <sup>Subjekt</sup><br>YMS vinárstvo, (IČO 98765432)  | i Nápoveda pr         | e podanie žiadosti |           |                    |                  |                 |          | ~         |
| Typ žiadosti<br>Žiadosť o zmenu v registrácii vinára | NL06ABNA668           | 34004963           |           |                    |                  |                 |          |           |
|                                                      | GIBASKBX              |                    |           |                    |                  |                 |          |           |
| Základné údaje                                       | Adresa subjektu       | ı                  |           |                    |                  | Odstrániť Prida | ť adresu |           |
| Subjekt                                              | Typ<br>adresy         | Obec               | Ulica     | Orientačn<br>číslo | Súpisné<br>číslo | PSČ             | Štát     |           |
| Prevádzky a kontakty                                 | Adresa m              | Trnava             | Ulica Hor |                    | 1                | 91900           | Slover   | nsk ⊒     |
| Prilohy                                              | 4                     |                    |           |                    |                  |                 |          | re Stipce |
|                                                      | Kontakt               |                    |           |                    |                  | Pridať kontakt  | nú osobu |           |
|                                                      | Rýchle vyhľadávanie . |                    |           |                    |                  |                 |          |           |

8. v ďalšom kroku sa po kliknutí na tlačidlo "**Vybrať prevádzky**" označia požadované prevádzky, ktoré sú pre subjekt evidované

| ≡ Detail žiadosti / hlásenia                         |                   |                        |                  |                 |                   | TEST                          | ← 🖸 🛓                                   |             |
|------------------------------------------------------|-------------------|------------------------|------------------|-----------------|-------------------|-------------------------------|-----------------------------------------|-------------|
| Číslo žiadosti<br>W-2024/581                         | Prevádzk          | y a kontakty           | Vybrať pr        | evádzky         | Zaevidovať novú p | revádzku P                    | okračovať 🛛 🚥                           |             |
| <sup>Subjekt</sup><br>YMS vinárstvo, (IČO 98765432)  | i Nápoveda        | pre zaevidovanie prev  | vádzky           |                 |                   |                               |                                         | ~           |
| Typ žiadosti<br>Žiadosť o zmenu v registrácii vinára | Rýchle vyhľadávar | ie                     |                  |                 |                   |                               |                                         |             |
|                                                      | Názov             | Тур                    | Adresa           | Dálum<br>Izriku | Dátum<br>zániku   | Skladovac<br>kapacita<br>[hl] | Vinohradn<br>oblasť                     |             |
| Základné údaje                                       | prevádzk          | Prevádzka              |                  |                 |                   | 10                            | Stredoslo                               | Filtre      |
| Subjekt                                              |                   |                        |                  |                 |                   |                               |                                         |             |
| Prevádzky a kontakty                                 |                   |                        |                  | V               |                   |                               |                                         | Stipce      |
| Prílohy                                              | oznam evido       | vaných prevádz         | zok              |                 |                   |                               |                                         |             |
|                                                      |                   |                        |                  |                 |                   |                               |                                         |             |
| 01                                                   |                   | Názov                  | Тур              | Adresa          | Da                | itum vzniku                   | Dátum zániku                            |             |
|                                                      |                   | Názov<br>prevádzka yms | Typ<br>Prevádzka | Adresa          | Da                | itum vzniku                   | Dátum zániku                            |             |
| a.                                                   |                   | Názov<br>prevádzka yms | Typ<br>Prevádzka | Adresa          | Da<br>1 do 1 :    | itum vzniku<br>z 1 i K K Str  | Dátum zániku<br>rana 1 z 1 →            | ы           |
| ľ                                                    |                   | Názov<br>prevádzka yms | Typ<br>Prevádzka | Adresa          | Da<br>1 do 1 :    | itum vzniku<br>z 1 I< ≺ Str   | Dátum zániku<br>rana 1 z 1 ><br>Vykonať | >I<br>Zavri |
|                                                      |                   | Názov<br>prevádzka yms | Typ<br>Prevádzka | Adresa          | Da<br>1 do 1 :    | ttum vzniku<br>ε 1 ι< < Str   | Dátum zániku<br>rana 1 z 1 ><br>Vykonať | >I<br>Zavri |
|                                                      |                   | Názov<br>prevádzka yms | Typ<br>Prevádzka | Adresa          | Da<br>1 do 1 :    | itum vzniku<br>z 1 i∢ ∢ Sto   | Dátum zániku<br>rana 1 z 1 ><br>Vykonať | >I<br>Zavri |

9. v prípade potreby sa záznam o novej prevádzke vytvorí tlačidlom v hornej časti formulára, následne sa vyplnia požadované údaje a záznam sa uloží tlačidlom "fajky" v pravom hornom rohu

| ≡ Detail žiadosti / hlásenia                         |                |              |                                                       | <b>:</b> |
|------------------------------------------------------|----------------|--------------|-------------------------------------------------------|----------|
| Číslo žiadosti<br>W-2024/581                         | Prevádzky a    | kontakty     | Vybrať prevádzky Zaevidovať novú prevádzku Pokračovať |          |
| <sup>Subjekt</sup><br>YMS vinárstvo, (IČO 98765432)  | i Nápoveda pre | zaevidovan   | e prevádzky                                           | ~        |
| Typ žiadosti<br>Žiadosť o zmenu v registrácii vinára |                |              |                                                       | ×        |
|                                                      | Názov          | Тур          | Názov *                                               | _        |
| zakiadne udaje                                       | prevádzk       | Prevád Filte | Тур *                                                 | •        |
| Subjekt                                              |                |              | –<br>Dátum vzniku prevádzky                           | •        |
| Prevádzky a kontakty                                 |                | Stipce       | Dátum zániku prevádzky                                | -        |
| Prílohy                                              |                |              |                                                       |          |
|                                                      |                |              | Typ adresy *<br>Štát *                                | •        |
|                                                      |                |              | Slovenská republika X                                 | -        |
|                                                      |                |              | Obec                                                  | -        |
|                                                      |                |              | Ulica                                                 | •        |
|                                                      |                |              | Súpisné / popisné číslo                               | •        |
|                                                      |                |              | PSČ                                                   |          |
|                                                      |                |              | Kontakt Pridať kontaktnú osobu                        |          |
|                                                      | < Strana 1 z 1 | > >1         |                                                       | -        |

10. po vyplnení údajov o prevádzkach sa pokračuje na ďalšiu záložku tlačidlom v pravom hornom rohu formulára

| ≡ Detail žiadosti / hlásenia                         |                     |                    |          |                  |                 | TEST             | ← [2         | 3 🛓         |        |
|------------------------------------------------------|---------------------|--------------------|----------|------------------|-----------------|------------------|--------------|-------------|--------|
| Číslo žiadosti<br>W-2024/581                         | Prevádzky           | a kontakty         |          | Vybrať prevádzky | Zaevidovať novu | í prevádzku      | Pokračovať   | ]           |        |
| <sup>Subjekt</sup><br>YMS vinárstvo, (IČO 98765432)  | i Nápoveda p        | ore zaevidovanie p | revádzky |                  |                 |                  |              |             | ~      |
| Typ žiadosti<br>Žiadosť o zmenu v registrácii vinára | Rýchle vyhľadávanie | ·                  |          |                  |                 | Skladovad        |              |             |        |
| Základné údaje                                       | Názov               | Тур                | Adresa   | Dátum<br>vzniku  | Dátum<br>zániku | kapacita<br>[hl] | Vino<br>obla | hradn<br>sť | -      |
|                                                      | prevádzk            | Prevádzka          |          |                  |                 | 10               | Stre         | doslo       | Filtre |
| Subjekt                                              |                     |                    |          |                  |                 |                  |              |             | m      |
| Prevádzky a kontakty                                 |                     |                    |          |                  |                 |                  |              |             | Stipce |
| Prílohy                                              |                     |                    |          |                  |                 |                  |              |             |        |
|                                                      |                     |                    |          |                  |                 |                  |              |             |        |

11. v prípade potreby je možné prílohy k žiadosti vložiť v poslednej záložke panela na ľavej strane, najskôr sa vyberie typ dokumentu a následne sa do sprístupneného poľa vloží dokument

| ≡ Detail žiadosti / hlásenia                         |                     | TEST           | Odoslať žiadosť / hlásenie    | ← 🖸   | ÷      |
|------------------------------------------------------|---------------------|----------------|-------------------------------|-------|--------|
| Číslo žiadosti<br>W-2024/581                         | Prílohy             |                |                               |       |        |
| <sup>Subjekt</sup><br>YMS vinárstvo, (IČO 98765432)  | Zoznam dokumentov   |                |                               |       |        |
| Typ žiadosti<br>Žiadosť o zmenu v registrácii vinára | Rýchle vyhľadávanie |                |                               |       |        |
|                                                      | Typ dokumentu *     | -              | Najskôr vyberte typ dokumentu |       |        |
| Základné údaje                                       | Názov               | Typ dokumentu  | Nahral                        | Dátum |        |
| Subjekt                                              |                     |                |                               |       | Filt   |
| Prevádzky a kontakty                                 |                     |                |                               |       | 5<br>  |
| Prílohy                                              |                     |                |                               |       | Stlpce |
|                                                      |                     | Žiadne záznamy |                               |       |        |

12. žiadosť sa odošle prostredníctvom tlačidla v pravom hornom rohu formulára a následným potvrdením

| ≡ Detail žiadosti / hlásenia                                    |                     | TEST           | Odoslať žiadosť / hlásenie    | ← 🛛   | •      |
|-----------------------------------------------------------------|---------------------|----------------|-------------------------------|-------|--------|
| Číslo žiadosti<br>W-2024/581                                    | Prílohy             |                |                               |       | Î      |
| <sup>Subjekt</sup><br>YMS vinárstvo, (IČO 98765432)             | Zoznam dokumentov   |                |                               |       |        |
| <sup>Typ žiadosti</sup><br>Žiadosť o zmenu v registrácii vinára | Rýchle vyhľadávanie |                |                               |       |        |
| Základná údaia                                                  | Typ dokumentu *     | <b>•</b>       | Najskôr vyberte typ dokumentu |       |        |
|                                                                 | Názov               | Typ dokumentu  | Nahral                        | Dátum | _      |
| Subjekt                                                         |                     |                |                               |       | Filtre |
| Prevádzky a kontakty                                            |                     |                |                               |       |        |
| Prílohy                                                         |                     |                |                               |       | Stlpce |
|                                                                 |                     |                |                               |       |        |
|                                                                 |                     |                |                               |       |        |
|                                                                 |                     | Žiadne záznamy |                               |       |        |
|                                                                 |                     |                |                               |       |        |
|                                                                 |                     |                |                               |       |        |
| Naozaj si prajete odoslať ž                                     | iadosť / hlásenie ? |                |                               |       |        |
| Potvrdením bude Vaše podanie o                                  | doslané.            |                |                               |       |        |
|                                                                 |                     |                |                               |       |        |
|                                                                 |                     |                |                               | Áno   | Nie    |